# Calamité agricole Guide d'aide à la création d'un compte et à la télédéclaration sur « Calamnat »

Ce guide est divisé en 2 parties :

A) L'inscription au service de télédéclaration « Mon compte »,

B) Le guide de saisie de la télédéclaration pour le cas des pertes de récolte.

Avertissement d'utilisation:

\* Il y a parfois des problèmes de compatibilité, notamment lors de la signature électronique des dossiers avec Google chrome, préférez donc Firefox ou, à défaut, Internet explorer (pas de retour actuellement sur Safari)

\* Pour naviguer dans les étapes, utilisez les boutons « suivant », « étape suivante », « précédent » présents en bas de page. N'utilisez pas les flèches « page précédente » de votre navigateur sous peine de désynchroniser et de perdre la saisie en cours.

## A) Inscription au service de télédéclaration « Mon compte »

Si vous avez déjà réalisé une télédéclaration pour une précédente calamité agricole, il est nécessaire de recréer un compte en suivant la procédure ci-dessous.

#### Étape 1 : Connexion au site

Rendez-vous à l'adresse : <u>https://ecoagri.agriculture.gouv.fr/calamnat-usager/</u> sur votre explorateur internet. La page d'inscription s'affiche directement.

Vous devez créer votre compte en cliquant sur « Vous ne disposez pas de compte de connexion ? Cliquez ici ».

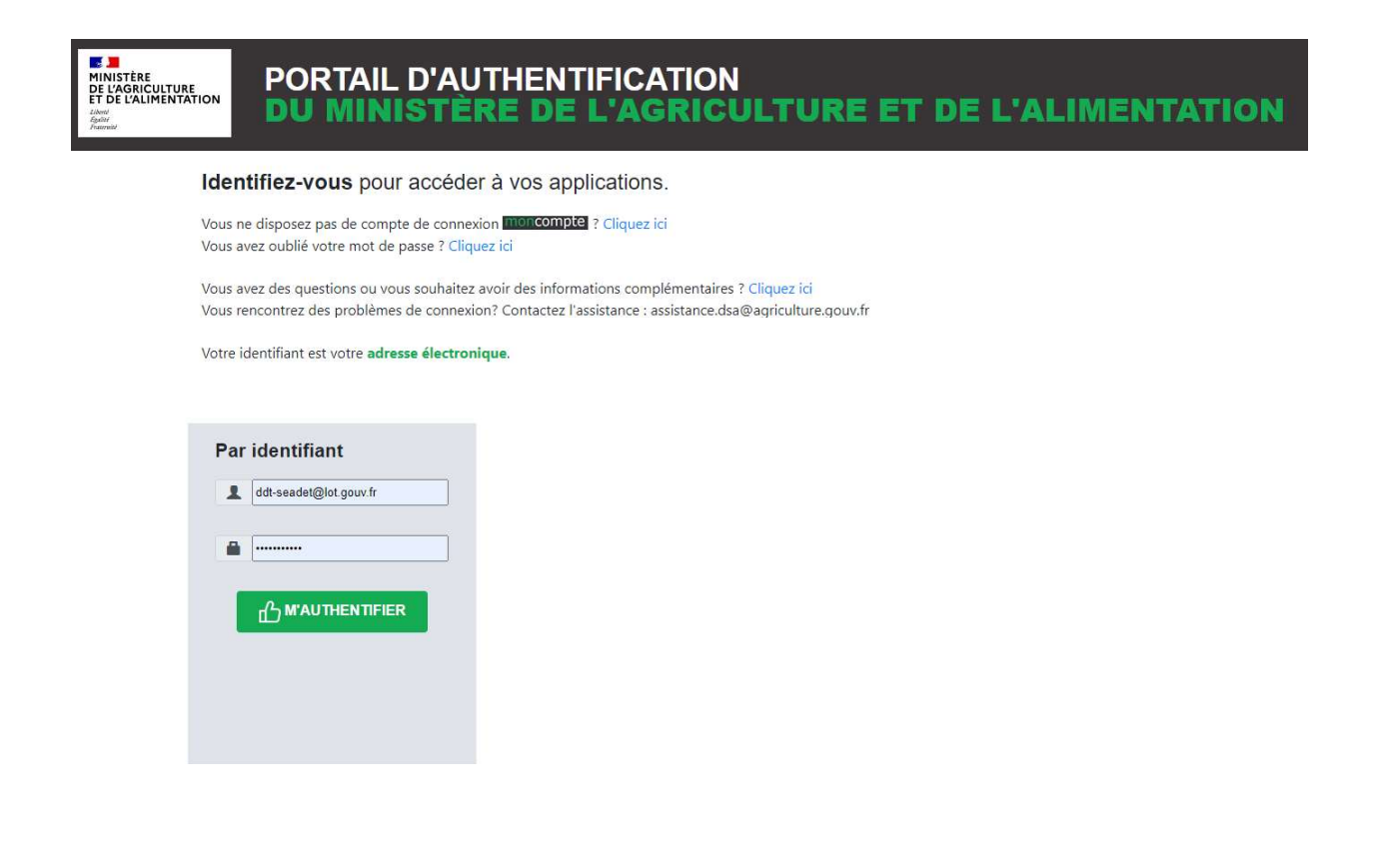

### Étape 2 : renseignement et création du mot de passe

Complétez les différents champs avec les éléments demandés. Pour le nom et prénom, il faut compléter avec le représentant légal de la société ou l'un des associés en cas de GAEC.

| <u>Fichier Édition</u> <u>Affichage</u> <u>Historique</u> <u>Marque-pages</u> <u>Outils</u> ? |                                                                                                 |
|-----------------------------------------------------------------------------------------------|-------------------------------------------------------------------------------------------------|
| 🔇 mes démarches - Qwant Recht 🗙 🛛 🛃 Demander une indemnisation ( )                            | 🖌 Inscription                                                                                   |
| ← → C ♠ ① ♣ https://moncompte.agric                                                           | ulture.gouv.fr/individus/inscription.xhtml 🗄 80% … 🏠 🔍 mes démarches 🗕 👘 🗊 🖉                    |
| 🛱 Les plus visités                                                                            |                                                                                                 |
| moncompte                                                                                     |                                                                                                 |
| Inscrivez-vous en un i                                                                        | istant pour accéder aux téléprocédures et téléservices du Ministère en charge de l'Agriculture. |
|                                                                                               | Nom de naissance *                                                                              |
|                                                                                               | Prénoms * 🖸                                                                                     |
|                                                                                               |                                                                                                 |
|                                                                                               | Adresse electronique *                                                                          |
|                                                                                               | Mot de passe * •                                                                                |
|                                                                                               | Confirmation du mot de passe *                                                                  |
|                                                                                               |                                                                                                 |
| ubliez pas de valider la case 🛛 🛁                                                             | J'accepte les Conditions Générales d'Utilisation                                                |
| nt de cliquez sur « s'inscrire »                                                              |                                                                                                 |
| •                                                                                             | S'INSCRIRE                                                                                      |
|                                                                                               | * Champs obligatoires                                                                           |
| 📑 🥹 ڬ Inscripti 📄 Bareme 📄 materie 📙 Z'\sc                                                    | cré 📙 V:\AGR] 🔇 "Projet 📄 present 🍃 inscript 📄 Guide 😭 Guide 🚺 Creer 😘 📁 📨 🗮 🛒 🕬 🎭 🖓 1448       |

Veuillez utiliser une adresse mail permanente (les adresses du type <u>nom@jetable.fr</u> ne seront pas prises en compte).

Le mot de passe est à conserver car il vous servira à accéder à la télédéclaration

Vous arriverez sur une page de confirmation de cette partie avec le messager suivant :

N'

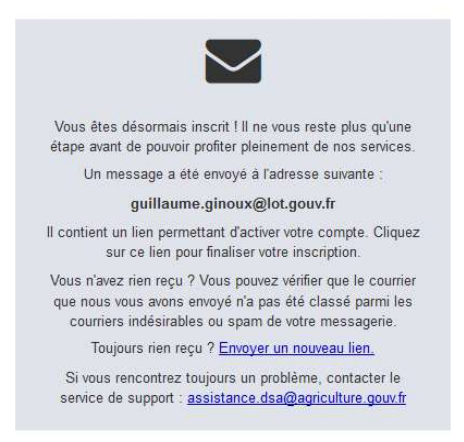

#### Étape 3 : activation du compte

Allez sur votre messagerie pour consulter le message de l'expéditeur : ne-pas-repondre.usager@agriculture.gouv.fr.

Vérifiez également dans vos messages « indésirables » si vous ne trouver pas le message.

Bonjour GUILLAUME GINOUX,

Vous recevez ce courriel car vous avez créé un compte sur « Mon Compte », un site officiel du Ministère en charge de l'Agriculture

Pour confirmer la création de votre compte, merci de cliquer sur le lien suivant : Confirmez votre adresse électronique. Ce lien sera valable 96 heures

Si le lien ci-dessus ne fonctionne pas, merci de copier/coller le lien suivant dans votre navigateur : https://moncompte.agriculture.gouv.fr/individus /confirmationInscription.xhtml?u=79068f87-04f9-430f-9bee-81f284e52168-50764

Une fois votre compte confirmé, vous pourrez accéder aux démarches en ligne du Ministère en charge de l'Agriculture sur le site « MesDemarches ». Votre adresse électronique sera votre identifiant

Afin de faciliter vos futures démarches en ligne, nous vous invitons à compléter vos informations personnelles et à accepter le partage de vos données au sein du Ministère en charge de l'Agriculture et de ses opérateurs (pour le pré-remplissage des formulaires par exemple).

Pour que les courriels envoyés par le Ministère en charge de l'Agriculture ne soient pas considérés comme des courriels indésirables, nous vous conseillons d'enregistrer l'adresse électronique « ne-pas-repondre.usager@agriculture.gouv.fr » parmi vos contacts

En cas de difficultés, veuillez contacter l'assistance : assistance.dsa@agriculture.gouv.fr.

Cordialement,

L'équipe « Mon Compte ».

Ceci est un message automatique, merci de ne pas y répondre. Vous recevez ce courriel car vous avez créé un compte sur https://moncompte.agriculture.gouv.fr/individus.

#### Vous obtiendrez le message de confirmation suivant

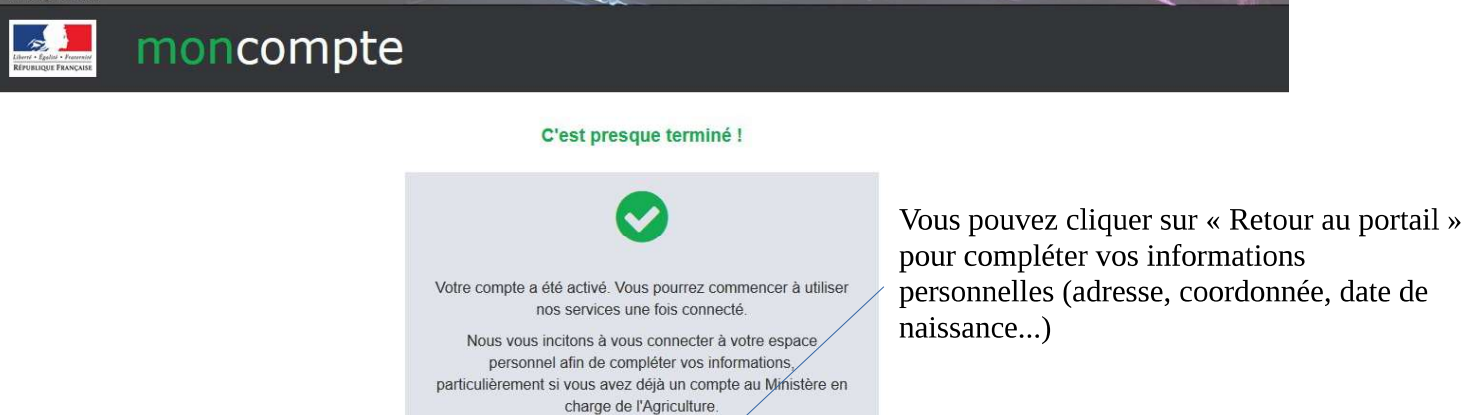

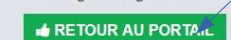

personnelles (adresse, coordonnée, date de

Cliquez sur « confirmer votre

adresse électronique » à

l'intérieur du message.

### **B) guide de saisie de la télédéclaration**

(pour les pertes de récolte et pertes de fonds)

## Étape 1 : Accès au site

Accéder au site de la télédéclaration en utilisant le lien direct : <u>https://ecoagri.agriculture.gouv.fr/calamnat-usager/</u>

Pour information, vous pouvez également trouver toutes les informations sur les calamités et accéder au site de télédéclaration en passant par le portail « mes démarches » : <u>http://mesdemarches.agriculture.gouv.fr</u> (rubrique : exploitation agricole / toutes les démarches. A partir de cette page, il faut faire défiler les aides pour trouver la rubrique «Demander une indemnisation calamités agricoles »)

| MINISTÈRE<br>DE L'AGRICULTURE<br>DE L'ALIMENTATION<br>Libroi<br>Apatoi<br>Fourneil | PORTAIL D'AUTHENTIFICATION<br>DU MINISTÈRE DE L'AGRICULTURE ET DE L'ALIMENTATION                                                                                                    |
|------------------------------------------------------------------------------------|----------------------------------------------------------------------------------------------------|
| Id                                                                                 | dentifiez-vous pour accéder à vos applications.                                                                                                    |
| Vo<br>Vo                                                                           | ous ne disposez pas de compte de connexion mon <b>compte</b> ? Cliquez ici<br>ous avez oublié votre mot de passe ? Cliquez ici                                                                                        |
| Vo<br>Vo                                                                           | ous avez des questions ou vous souhaitez avoir des informations complémentaires ? C <mark>liquez ici</mark><br>ous rencontrez des problèmes de connexion? Contactez l'assistance : assistance.dsa@agriculture.gouv.fr |
| Vo                                                                                 | otre identifiant est votre <b>adresse électronique</b> .                                                                                                    |
|                                                                                    | Par identifiant  ddt-seadet@lot.gouv.fr  m  M*AUTHENTIFIER                                                                                                    |
| Complétez                                                                          | votre identifiant (adresse mail) et mot de passe (défini lors de l'inscription), puis cliquez sur                                                                                                    |

« M'authentifier »

Si vous avez oublié votre mot de passe vous pouvez cliquer sur la ligne correspondante pour recevoir un nouveau mail d'activation.

# Étape 2: Choix du Siret

Sélectionnez le numéro Siret correspondant à votre société dans le menu déroulant ou cliquez sur « ajouter un nouveau SIRET » si ce dernier n'est pas dans la liste

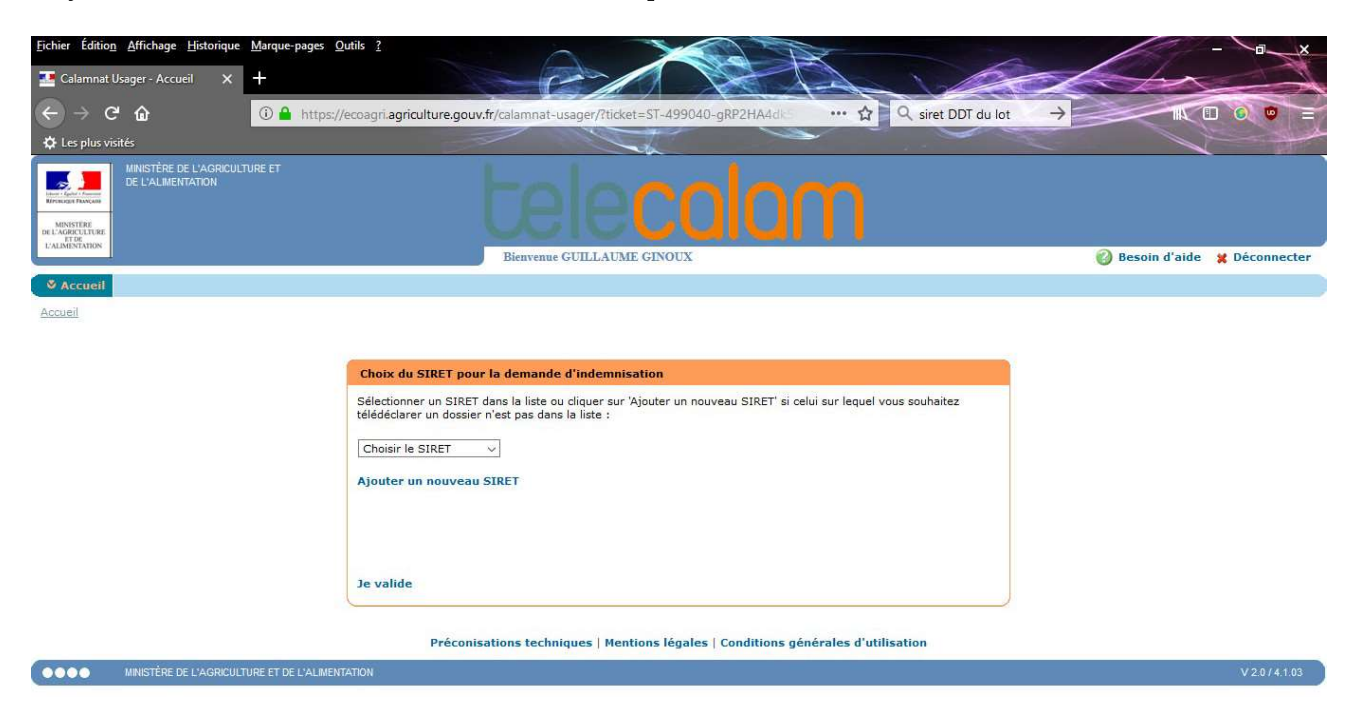

# Étape 3 : Acceptation des conditions

Il est nécessaire d'accepter les conditions générales. Vous pouvez cliquer sur « J'accepte » ou « J'accepte définitivement » pour passer à l'étape suivante.

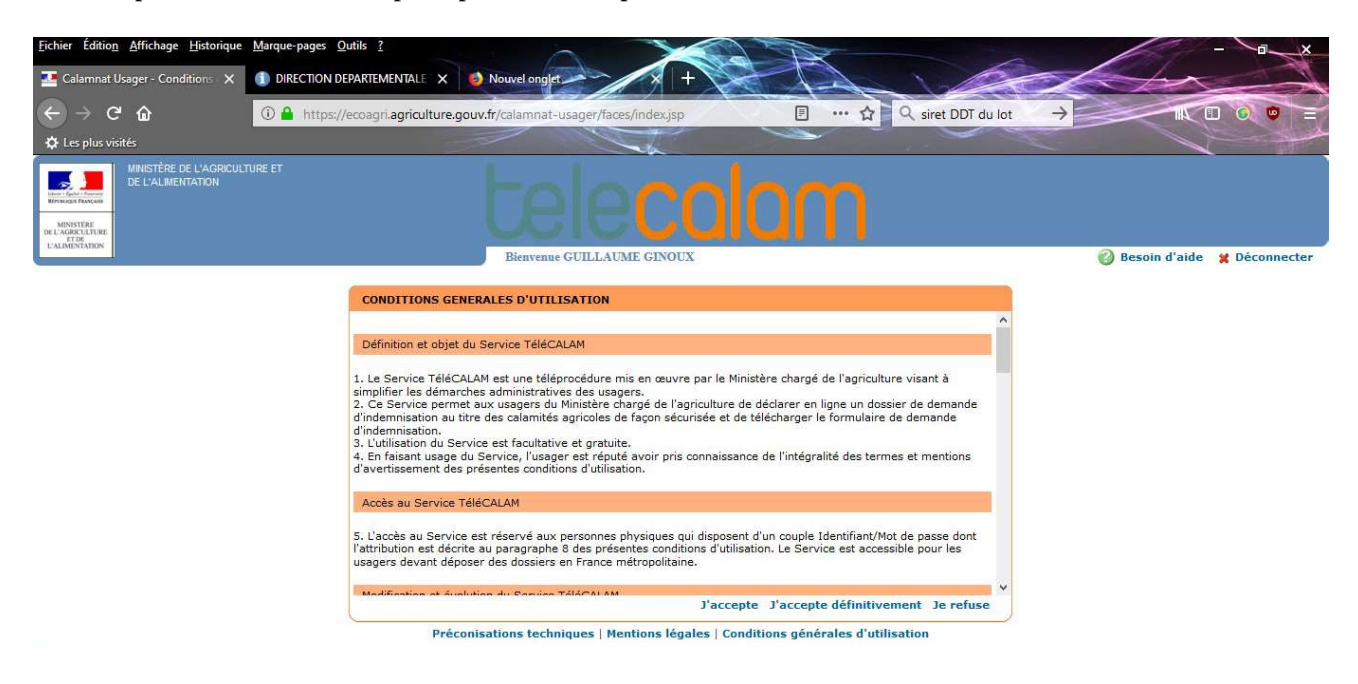

#### Étape 4 : Début de la télédéclaration

Cliquez sur « Effectuer ma demande » au centre de la page puis sur « continuer » et enfin, sur « télédéclarer »

|                                                                                                    | t acolom                                                                                                    |                                | Pour télédéclarer  | <b>votre demande</b><br>le votre dossier dure 20 à 30 minutes.                                                                                                    |                         |
|----------------------------------------------------------------------------------------------------|----------------------------------------------------------------------------------------------------|--------------------------------|--------------------|----------------------------------------------------------------------------------------------------|-------------------------|
| Constanting     Constanting     Constanti | CULLATME CANCE                                                                                                    | Bream of and     g (bicamenter | Le dossier que vou | <ul> <li>Is allez déposer concerne la calamité : Gel avril 2017</li> <li>Les éléments nécessaires à la constitution de votre dossier sont :</li> <li>Vos surfaces et les pertes de votre exploitation</li> <li>Vos élevages</li> <li>Les pièces justificatives de vos contrats d'assurance</li> <li>Pour plus de détails, vous pouvez consulter la notice explicitive jointe au formulaire téléchargeable ci-dessous (formulaire de demande d'indemnisation)</li> </ul> | Télédéclarer            |
| Voir les détails                                                                                                    | What are the this distribution of the solution of update at parts.     The solution of the solution of th | vilute                         | Pour effectuer une | demande manuscrite     1 - Télécharger et compléter le formulaire de demande d'indemnisation de votre<br>département :     2 - Télécharger et compléter le formulaire d'attestation d'assurance :     3 - Envoyer votre déclaration complétée à la DDT ou à la DDTM de votre<br>département :                                                                                                    | Demande d'indemnisation |

Après avoir cliqué sur « effectuer ma demande », vous verrez un message vous indiquant qu'un numéro de dossier est attribué et doit être conservé. Ce numéro (reçu par mail) vous permettra de revenir sur votre dossier si nécessaire

Étape 5 : Saisie des informations de l'exploitation

| <u>Fichier</u> Édition <u>Affichage</u> <u>Historique</u> <u>M</u> arque-pages <u>O</u> util |                                                                                                    | x                             |
|----------------------------------------------------------------------------------------------|----------------------------------------------------------------------------------------------------|-------------------------------|
| Portail d'authentification X Z Calamnat Usager                                               | - Télédéclare × +                                                                                                    |                               |
| $\leftarrow \rightarrow \mathbf{C} \ \mathbf{\hat{c}}$                                       | /eccoagri.agriculture.gouv.fr/calamnat-usager/faces/dossier/infosAvantTeledeclaration.jsp 🥶 🏠 🔍 Rechercher                                                                                                    |                               |
| C Les plus visités                                                                           |                                                                                                    |                               |
|                                                                                              | tele <b>calam</b>                                                                                                    |                               |
|                                                                                              | Bienvenue GUILLAUME GINOUX                                                                                                    | 🌍 Besoin d'aide 💥 Déconnecter |
| ✓ Accueil                                                                                    |                                                                                                    |                               |
| Cliquez sur le bandeau<br>vert pour commencer la<br>saisie                                   | Votre télédéclaration         Journal déclaration         Votre télédéclaration est tixée au : 19 juillet 2020         Votre télédéclaration est tixée au : 19 juillet 2020         Votre télédéclaration est tixée au : 19 juillet 2020         Votre télédéclaration est tixée au : 19 juillet 2020         Votre télédéclaration est tixée au : 19 juillet 2020         Votre télédéclaration         Attention, pour pouvoir télédéclaration         Attention pour pouvoir télédéclaration         Que compléte mes justificants         Que compléte mes justificants         Que compléte mes justificants         Que compléte mes justificants         Que compléte mes justificants         Que compléte mes justificants         Que declaration         Que titicants |                               |
|                                                                                              | Préconisations techniques   Mentions légales   Conditions générales d'utilisation                                                                                                    |                               |
|                                                                                              | Treconsorous countques   reactors togetes   conditions guiterines à utilisation                                                                                                    |                               |

Vous aurez peut-être un message vous demandant d'autoriser les « pop-up ». Il faut valider le message puis autoriser les pop-up car pour certaines étapes, il y a une fenêtre qui s'ouvre et qui doit être complétée

| <u>Fichier</u> Édition <u>Affichage</u> <u>Historique</u> | e <u>M</u> arque-pages <u>Q</u> utils <u>?</u>     |                                                                                                    |                                |
|-----------------------------------------------------------|----------------------------------------------------|----------------------------------------------------------------------------------------------------|--------------------------------|
| Portail d'authentification X                              | 💶 Calamnat Usager - Assistant de 🔾                 | Google X +                                                                                                    | - Achina                       |
| ← → ♂ ŵ                                                   | 🛈 🗔 🔒 https://ecoagri.ag                           | riculture.gouv.fr/calamnat-usager/faces/dossier/dossierTeledeclarationCalamite.jsp 🗉 110% … 🏠                   | Q Rechercher                   |
| Les plus visités                                          |                                                    |                                                                                                    |                                |
| DE L'AGRICULTURE<br>ET DE<br>L'ALIMENTATION               |                                                    | Plantana CHILLAIDE CINOIN                                                                                       | A Bacelo d'aida et Déconnactor |
|                                                           |                                                    | BREIVERRE GUILLAUME GENOUX                                                                                      | o beson u aue 👷 beconnecter    |
| Accueil                                                   | . This dialogue (as bound a cista as               |                                                                                                    |                                |
| Accueil > Effectuer ma demande                            | > relededarer (calamite Sechere                    | sse du 28/02/2019 au 30/09/2019) > Assistant de declaradon des recoites                                         |                                |
|                                                           |                                                    |                                                                                                    |                                |
|                                                           | Vos étapes                                         |                                                                                                    |                                |
|                                                           | Caractéristiques de                                | Adresse pour envoi de courrier                                                                                  |                                |
|                                                           | Déclaration des élevages                           | *Nº / voie : 127 QUAI EUGENE CAVAIGNA                                                                           |                                |
|                                                           | Déclaration des élevages                           | *Lieu-dit :                                                                                                    |                                |
|                                                           | particuliers                                       | Code postal : 46000                                                                                             |                                |
|                                                           | Déclaration des cultures                           | *Commune : CAHORS                                                                                               |                                |
|                                                           | Déclaration des récoltes                           | Modiner la commune                                                                                              |                                |
|                                                           | Declaration des pertes de fonds                    | Commune principale de localisation de vos pertes                                                                |                                |
|                                                           | Aide                                               | Commune : CAHORS 🗸 🥥                                                                                            |                                |
|                                                           | Pour aller d'une étape à l'autre,                  | Modifier la commune principale de localisation des terres sinistrées                                            |                                |
|                                                           | vous devez utiliser les boutons<br>en bas de page. | Surfaces de l'exploitation                                                                                      |                                |
|                                                           | Ouittes est assistant                              |                                                                                                    |                                |
|                                                           | 9 Quitter Cet assistant                            | SAU totale (y compris hors département) : ha a ca 🔞 <                                                           | Completez la SAU totale        |
|                                                           |                                                    | <ul> <li>Saisir les surfaces hors département (si votre exploitation est sur plusieurs départements)</li> </ul> |                                |
|                                                           |                                                    | Vos risques assurés à la date du sinistre, hors assurance récolte                                               |                                |
|                                                           |                                                    | choisir les assurances ? Guide                                                                                  |                                |
|                                                           |                                                    |                                                                                                    |                                |
|                                                           |                                                    |                                                                                                    |                                |
|                                                           |                                                    |                                                                                                    | Valider et continuer           |
| Cliquez                                                   | sur auide                                          |                                                                                                    |                                |
| Unquez                                                    | Sui guiue                                          | Desconisations tochniques   Montions Jápples   Conditions générales d'utilisation                               |                                |
|                                                           |                                                    | Preconsations techniques ( Prencións regales   Conditions generales a utilisation                               |                                |
| MINISTERE DE L'AG                                         | SRICULTURE ET DE L'ALIMENTATION                    |                                                                                                    | V20/4.103                      |

Lorsque vous cliquez sur guide, une fenêtre apparaît avec un menu déroulant pour choisir votre statut puis il faut choisir une assurance que vous disposez.

| Fichier Édition Affichage H                                     | Calamnat Usager - Guide pour choisir les assurances (calamité Sécheresse du 28/02/2019 au 30/0/<br>C Anthos://ecoagri.agriculture.gouv.fr/calamnat-usager/faces/dossier/guide/guide/s                                                                                                    | 9/2019) - Mozilla Firefox — 🗆 X<br>ModifAssurance, 110% … 🏠 📃 | PA 20                       | Con X                       |
|-----------------------------------------------------------------|----------------------------------------------------------------------------------------------------|---------------------------------------------------------------|-----------------------------|-----------------------------|
| ← → C' ŵ ☆ Les plus visités                                     | Guide pour choisir les assurances (calamité Sécheresse du 28/02/2019 au 30/09/2                                                                                                    | (019)                                                         | (110%) ···· 🟠 Q. Rechercher |                             |
| MINISTÉRE<br>DE L'ALIMEI<br>Breizer                             | *Type de bénéficiaire: Agriculture - Propriétaire exploitant<br>- Non renseigné -                                                                                                    | ×                                                             | h                           | Â                           |
| MENSITER<br>DE L'AGENTATION<br>ET 25<br>L'ALMENTATION           | Vos autres risques ass<br>Agriculture - Propriétaire bailleur<br>Blen ascurés/risque<br>Agriculture - Propriétaire exploitant<br>Agriculture - Exploitant non propriétaire - Avec acquisition/édificat                                                                                                    | tion de bâtiments                                             | 0                           | Besoin d'aide 💥 Déconnecter |
| Accueil     Accueil > Effectuer ma de     Vous avez modifié les | Bătimente d'expl     Agriculture - Exploitant non propriétaire - Sans acquisition/édificat     Contenu des bát     Contenu des bát     bátiments d'expl     Conchyliculture et/ou aquaculture marine - Propriétaire (exploitant     popriétaire et propriétaire et propris et propriétaire et propriétaire et propriétaire et propriétair | tion de bâtiments<br>t ou non)<br>taire                       |                             |                             |
|                                                                 | Aucun élément assurable en agriculture-Grêle Aucun élément assurable en agriculture-Mortalité du bétail                                                                                                    |                                                               |                             |                             |
|                                                                 |                                                                                                    |                                                               | Liste des statuts possi     | DIG                         |
|                                                                 |                                                                                                    |                                                               | )                           |                             |
|                                                                 |                                                                                                    |                                                               | artements)                  |                             |
|                                                                 |                                                                                                    |                                                               |                             |                             |
|                                                                 |                                                                                                    |                                                               | Valider et continuer        | ~                           |
| Courrier entrant                                                | - G 🔞 Calamnat Usager 🤞 Calamnat Usager 📙 V:\Filieres_IAA\02                                                                                                    | Guide_Teledeclarati                                           | a 🗸 🗟                       | toria 10:27 □               |

Attention : vous devez avoir une des assurances mentionnées pour être éligible à l'aide calamités

Après avoir validé les risques assurés, vous pouvez cliquer sur « valider en continuer » en bas de page

Vous devez ensuite compléter vos effectifs animaux

| Eichier Édition Affichage Historique                                 | <u>M</u> arque-pages <u>O</u> utils <u>?</u> |                                                                                                    |                                                                              |
|----------------------------------------------------------------------|----------------------------------------------|----------------------------------------------------------------------------------------------------|------------------------------------------------------------------------------|
| Portail d'authentification X                                         | 🍱 Calamnat Ilcager - Assistant de 🗙 🕂        | C                                                                                                    | A backing                                                                    |
| ← → ♂ ŵ                                                              | 🛈 🔒 https://ecoagri.agriculture.go           | puv.fr/calamnat-usager/faces/dossier/dossierAssistantSaisieDeclaration.jsp                                                                                                    | 10% ···· 🟠 Q. Rechercher                                                     |
| 🗘 Les plus visités                                                   |                                              |                                                                                                    |                                                                              |
| Accueir > Effectuer ma demande >                                     | Teledeclarer (calamice Secheresse ou         | 78/02/2019 an 30/09/20191 > Vesistant de declaration des lecoites                                                                                                    |                                                                              |
| L'enregistrement s'est bien pass                                     | 5                                            |                                                                                                    | )                                                                            |
|                                                                      |                                              |                                                                                                    |                                                                              |
|                                                                      | Vos étapes                                   | Informations pour la saisie des animaux                                                                                                    |                                                                              |
|                                                                      | l'exploitation                               | Vous allez saisir les effectifs de vos animaux pour la calamité : Sécheresse du 28/0                                                                                                    | 2/2019 au 30/09/2019.                                                        |
|                                                                      | Déclaration des élevages                     | <ul> <li>les effectifs permanents à la date du sinistre qui vous sont demandés co</li> </ul>                                                                                                    | rrespondent aux animaux présents sur votre                                   |
|                                                                      | Déclaration des élevages<br>particuliers     | exploitation à la date du 28 févr. 2019.<br>- Les effectifs vendus l'année précédente coincident au nombre d'animau:<br>- Les effectifs connus se rapportent aux effectifs connus de l'administratio | que vous avez vendus en 2018.<br>n car éventuellement déclarés dans d'autres |
|                                                                      | Déclaration des cultures                     | procédures.                                                                                                    |                                                                              |
|                                                                      | Déclaration des récoltes                     |                                                                                                    |                                                                              |
|                                                                      | Déclaration des pertes de fonds              | Bovins                                                                                                    |                                                                              |
|                                                                      | Aide                                         | Saisir mes effectifs permanents à la date du sinistre                                                                                                    |                                                                              |
|                                                                      |                                              | Saisir mes effectifs vendus l'année précédente                                                                                                    |                                                                              |
| Pour aller d'une étape à l'autre,<br>yous devez utiliser les houtons |                                              | Ovins, caprins                                                                                                    |                                                                              |
|                                                                      | en bas de page.                              | Saisir mes effectifs permanents à la date du sinistre                                                                                                    |                                                                              |
|                                                                      | Quitter cet assistant                        | Saisir mes effectifs vendus l'année précédente                                                                                                    |                                                                              |
|                                                                      |                                              | Equins                                                                                                    |                                                                              |
|                                                                      |                                              | Saisir mes effectifs permanents à la date du sinistre                                                                                                    |                                                                              |
|                                                                      |                                              | Porcins                                                                                                    |                                                                              |
|                                                                      |                                              | Saisir mes effectifs permanents à la date du sinistre                                                                                                    | Cliquez ici après avoir                                                      |
|                                                                      |                                              | Saisir mes effectifs vendus l'année précédente                                                                                                    | compléter la page                                                            |
|                                                                      |                                              | Aviculture, cuniculiculture                                                                                                    | completer la page                                                            |
|                                                                      |                                              | Saisir mes effectifs permanents à la date du sinistre                                                                                                    |                                                                              |
|                                                                      |                                              | Salsir mes effectifs vendus l'année précédente                                                                                                    |                                                                              |
|                                                                      |                                              | Gibier                                                                                                    |                                                                              |
|                                                                      |                                              | Saisir mes effectifs vendus l'année précédente                                                                                                    |                                                                              |
|                                                                      |                                              |                                                                                                    | L                                                                            |
|                                                                      |                                              |                                                                                                    | Précédent Valider et continuer                                               |
|                                                                      |                                              |                                                                                                    |                                                                              |

Il faut cliquer sur les lignes bleues pour avoir accès aux catégories d'animaux.

<u>Attention</u>: Veuillez saisir les jeunes animaux, notamment les agnelles et les génisses (ne pas tenir compte de la qualification « laitière » pour les génisses)

| Vertrement       Vertrement       Descention       Image: Current of the second of the second of t |                                                            | 110 % ··· ☆ Q. Rechercher                        | uv.fr/calamnat-usager/faces/dossier/dossierAssistantSaisieDeclaration.jsp                                                                                         | C A https://ecoagri.agriculture.go                                                                                                    | <->→ ℃ ŵ                                                                          |
|----------------------------------------------------------------------------------------------------|------------------------------------------------------------|--------------------------------------------------|----------------------------------------------------------------------------------------------------|----------------------------------------------------------------------------------------------------|-----------------------------------------------------------------------------------|
| Accuall > Effectuer ma demande > 1d6/dd/darer (calamité 5/dc/heresse du 28/02/2013) > Assistant de décharation des récoltes         L'enregistrement s'est bien passé         Vos étapes         Caractéristiques de<br>Texploriation<br>Déclaration des élevages<br>particuliers         Déclaration des élevages<br>particuliers         Déclaration des élevages         Déclaration des élevages         Déclaration des élevages         Déclaration des élevages         Déclaration des élevages         Déclaration des élevages         Déclaration des élevages         Déclaration des élevages         Déclaration des élevages         Déclaration des élevages         Déclaration des peties de finads         Apiculture Ruches pastorales (miel)         ruche(c)         Valider et demonse         Outrois des peties de finads                                                                                                    | faide 🗶 Déconnecter                                        | 🖉 Besoin d'aide 🗙 Déconnecter                    | <b>DECOLOR</b><br>Beaveaue GUILLAUME GINOUX                                                                                                    | LVGRCULTURE ET<br>JON                                                                                                    | CES PIES VISES     MINISTÉRE DE L'A     DE L'ALIMENTATION     SANSTÉRE     ALGUEI |
| Vox étapes         Craditistiques de<br>Perspiration<br>Declaration des éterages         Déclaration des éterages         Déclaration des éterages         Déclaration des éterages         Déclaration des éterages         Déclaration des éterages         Déclaration des éterages         Déclaration des éterages         Déclaration des éterages         Déclaration des éterages         Déclaration des éterages         Déclaration des éterages         Déclaration des éterages         Déclaration des peries de findst         Déclaration des peries de findst         Déclaration des peries de findst         Airee         Pres altir d'une éterge à Truiter, es étéments         Apiculture Buchese eddentaires (miel)         Pres dire d'une éterge à Truiter, es étéments         Apiculture Buchese eddentaires (miel)         Pres dire d'une éterge à Truiter, es étéments         Apiculture Buchese eddentaires (miel)         Pres detre autisér les houters         Pres detre autisér les houters         Pres detre autisér les houters                                                                                                    |                                                            |                                                  | 28/02/2019 au 30/09/20191 > Assistant de déclaration des récoltes                                                                                                 | nde > <u>Télédéclarer (calamité Sécheresse du 2</u><br>1 passé                                                                                                    | Accueil > Effectuer ma demande                                                    |
| Declaration des pertes de tonos       Aide       Pour aller d'une étape à l'autre,<br>vois devz utilisér les boutons<br>en bais de gag.   Précédent Valider et communer                                                                                                    | les éléments si vous avez d<br>cliquez sur le bouton du ba | Complétez les élément<br>ruches puis cliquez sur | Aquaculture, pisciculture, produits de la mer - Apiculture<br>Masquer mes diéments<br>Apiculture Ruches pastorales (miel)<br>Apiculture Ruches eddantsires (miel) | Caractéristiques de<br>Fraydotatation<br>Déclaration des élevages<br><b>Déclaration des élevages</b><br>particuliers<br>Déclaration des cultures<br>Déclaration des récoltes |                                                                                   |
|                                                                                                    |                                                            | Précédent Validar et continuer                   |                                                                                                    | Decisitation des pertes de sonos<br>Aide<br>Pour aller d'une étape à l'autre,<br>vous devez utiliser les boutons<br>en bas de page.                                          |                                                                                   |
| <ul> <li>Quitter cet assistant</li> </ul>                                                                                                    |                                                            |                                                  |                                                                                                    | Quitter cet assistant                                                                                                    |                                                                                   |

Comme pour les animaux, il faut saisir l'intégralité des surfaces de l'exploitation.

Il y a parfois des libellés différents entre les surfaces de la PAC et les surfaces des calamités. En annexe du présent document, vous trouverez la correspondance enter les codes cultures de la Pac et des calamiés

| sien passé                                                           |                                                                        |                                              |
|----------------------------------------------------------------------|------------------------------------------------------------------------|----------------------------------------------|
| Vos étapes                                                           | Informations pour la saisie de vos cultures                            |                                              |
| Caractéristiques de<br>l'exploitation                                | ATTENTION : Vous devez déclarer la TOTALITE des surfaces               | de votre exploitation qui sont en PRODUCTION |
| Déclaration des élevages<br>Déclaration des élevages<br>particuliers | Céréales et oléoprotéagineux (hors maïs)<br><u>Saisir mex surfaces</u> | C'est la saisie de cette étape qui servira   |
| Déclaration des cultures                                             | Maïs grain                                                             | préparer l'étape suivante                    |
| Déclaration des pertes de fonds.                                     | <ul> <li>Saisir mes surfaces</li> <li>Surfaces fourragères</li> </ul>  | <b>F F</b>                                   |
| Aide                                                                 | ▼ Masquer les surfaces                                                 |                                              |
| Pour aller d'une étape à l'autre,<br>vous devez utiliser les boutons | Maïs fourrager(ère) sec                                                | ha a ca                                      |
| en bas de page.                                                      | Parcours herbacé                                                       | ha a ca                                      |
| Ø Quitter cet assistant                                              | Prairie artificielle                                                   | ha d La                                      |
|                                                                      | Prairie naturelle                                                      | ha a ca                                      |
|                                                                      | Prairie temporaire                                                     | ha a ca                                      |
|                                                                      | Vergers et raisin de table - Cultures pérennes                         |                                              |
|                                                                      | Salsir mes surfaces                                                    |                                              |
|                                                                      | Vignes de cuve                                                         |                                              |
|                                                                      | Cultures maraîchères et légumiéres                                     |                                              |
|                                                                      | Saisir mes surfaces                                                    |                                              |
|                                                                      | Cultures florales - Pépinières - Cultures forestières                  |                                              |
|                                                                      | Saisir mes surfaces                                                    |                                              |

Vous arrivez maintenant sur l'étape cruciale pour le calcul des pertes de récolte. Il faut saisir les surfaces effectivement impactées par la perte de récolte

|         | Vos étapes                                         | Informations pour la saisie de vos récoltes                                                                                                    |  |  |  |  |  |
|---------|----------------------------------------------------|----------------------------------------------------------------------------------------------------|--|--|--|--|--|
|         | Caractéristiques de<br>l'exploitation              | Voici la commune principale de localisation de vos pertes que vous avez indiquée : MARTEL.                                                                                                    |  |  |  |  |  |
|         | Déclaration des élevages                           | <ol> <li>Si vous avez contracté une assurance multirisques climatiques à <u>l'exploitation</u>:<br/>Sélectionnez « Assurances multirisques climatiques » sur chacune des cultures sinistrées et saisir le montant de l'indemnité assur</li> </ol>                             |  |  |  |  |  |
|         | Déclination des élevages<br>particuliers           | sur chacune d'elle.<br>Si vous n'avez pas perçu d'indemnité assurance, saisissez 0.<br>2- Si vous avez contracté une <b>assurance multirisques climatiques à la culture :</b>                                                                                                 |  |  |  |  |  |
|         | Déclaration des cultures                           | Sélecionnez « Assurances multirisques climatiques » uniquement sur les cultures sinistrées concernées et saisir le montant de l'i                                                                                                    |  |  |  |  |  |
|         | Déclaration des récoltes                           | assumance perçue sur vincume o enc.<br>Si vous n'avez pas perçu d'indemnité assurance, saisissez 0.<br>3. Si vous vez contracté ince assurance Gréle sur des cultures sinistrées :                                                                                            |  |  |  |  |  |
|         | Déclaration des pertes de fonds                    | S' a vous avez contracte une assonance prete sur les contors sinisties :<br>Sélectionnex « Grêle » sur les cultures sinistrées concernées et saisir le montant de l'indemnité assurance perçue sur chacune d'<br>Si vous n'avez pas perçu d'indemnité assurance, saisissez 0. |  |  |  |  |  |
|         | Aide                                               |                                                                                                    |  |  |  |  |  |
|         | Pour aller d'une étape à l'autre.                  | Maïs fourrager(ère) sec                                                                                                    |  |  |  |  |  |
|         | vous devez utiliser les boutons<br>en bas de page. | Rappel de votre surface déclarée : 10.0000 ha                                                                                                    |  |  |  |  |  |
|         | Quitter cet assistant                              | *Surface effectivement sinistrée en 2019 : 🔔 10 ha 🔄 a 🦲 ca 👔                                                                                                    |  |  |  |  |  |
| Les do  | nnées sont pré-                                    | Complétées Mode de récolte majoritaire : Automatique                                                                                                    |  |  |  |  |  |
| avec la | saisie de la pag                                   | ge précédente, Sufface grêlée pour la culture en 2019 : ha a ca                                                                                                    |  |  |  |  |  |
| si beso | in, il faut baisse                                 | euros (ex : 153.45)                                                                                                    |  |  |  |  |  |
| impact  | ées                                                | s contre les risques climatiques                                                                                                    |  |  |  |  |  |
|         |                                                    |                                                                                                    |  |  |  |  |  |
|         |                                                    | Rappel de votre surface déchecée : 20.0000 ha                                                                                                    |  |  |  |  |  |
|         |                                                    | • Surface effectivement sinistrée en 2019 : 📩 20 ha 🔜 a 🦲 ca 🌍                                                                                                    |  |  |  |  |  |
|         |                                                    | Mode de récolte majoritaire : O Manuelle Ortomatique                                                                                                    |  |  |  |  |  |
|         |                                                    | Surface grêlée pour la culture en 2019 : ha a ca<br>Cette étape                                                                                                    |  |  |  |  |  |
|         |                                                    | Indemnités perçues hors assurance en 2019 : euros (ex : 153.45)                                                                                                    |  |  |  |  |  |

Si vous avez bénéficié d'une indemnité d'assurance, il faut saisir le montant dans la case correspondante

# Étape 6 : Remplissage des justificatifs pour le paiement

En validant l'étape précédente, Vous êtes automatiquement basculé sur l'écran de départ

| Eichier Édition Affichage Historique Marque-pages Qutils |                                                                                                    | - 0 ×                      |
|----------------------------------------------------------|----------------------------------------------------------------------------------------------------|----------------------------|
| $(\leftarrow) \rightarrow C \oplus 0$                    | cosori agriculture.gouv.fr/calamnat-usager/faces/dossier/dossier/ssistantSaiseDeclaration.iso                                                                                                    |                            |
| 🗘 Les plus visités                                       |                                                                                                    |                            |
| MINISTÈRE DE L'AGRICUITURE ET<br>DE L'ALMERTATION        | telecolom                                                                                                    |                            |
| ♥ Accueil                                                | DERIVENCE OFFICIAL OFFICIA                                                                                                    | besom barbe 👷 beconnecter  |
| Accueil > Effectuer ma demande > Télédéclarer (calamité  | Sécheresse du 28/02/2019 au 30/09/2019)                                                                                                    |                            |
| L'enregistrement s'est bien passé                        |                                                                                                    |                            |
|                                                          | Votre télédéclaration                                                                                                    |                            |
|                                                          | Informations sur la calamité                                                                                                    |                            |
|                                                          | Vous allez télédédarer pour la calamité suivante : Sécheresse du 28/02/2019 au 30/09/2019<br>La date limite de clöture pour effectuer et valider votre télédédaration est fixée au : 19 juillet 2020 |                            |
|                                                          | Voici l'état d'avancement des 3 phases de votre télédéclaration                                                                                                    | Cliquez sur le second      |
|                                                          | Attention, pour pouvoir télédéclarer, il est nécessaire de pas bloquer les fenêtres popup dans votre navigateur.                                                                                     | bandeau vert « je complète |
|                                                          | Ju déclare mon airlistre - Terminé                                                                                                    | mes justificatifs »        |
|                                                          | imprimer ma télédéclaration 🖓 📇 Imprimer ma télédéclaration                                                                                                    |                            |
|                                                          | 3 Jo signo ma déclaration                                                                                                    |                            |
|                                                          | o Retour                                                                                                    |                            |
|                                                          | Préconisations techniques   Mentions légales   Conditions générales d'utilisation                                                                                                    |                            |
| MINISTÈRE DE L'AGRICULTURE ET DE L'ALIMENTATIO           |                                                                                                    | V/2.074.1.03               |

Vous devez ensuite renseigner les références de l'assurance que vous avez déclarée lors de la précédente étape

| Calamnat Usager - Assistant d 🗙 🕂                                                                |                                                                                         |                                                                                                    |                                              |                               |
|--------------------------------------------------------------------------------------------------|-----------------------------------------------------------------------------------------|----------------------------------------------------------------------------------------------------|----------------------------------------------|-------------------------------|
| (← → ୯ ଘ                                                                                         | 🕑 🔒 https://ecoagri.agriculture.gouv.fr/calamnat                                        | -usager/faces/dossier/dossierAssistantSaisieValic                                                                | dation.jsp … 🏠 🔍 Recher                      | rcher                         |
| 🖨 Les plus visités                                                                               |                                                                                         |                                                                                                    | the second                                   |                               |
| MINISTÈRE DE L'AGRICULTURE<br>DE L'ALIMENTATION<br>BRINGER RUMA<br>MUNISTRUTURE<br>LIALMENTATION |                                                                                         | <b>Deleco</b>                                                                                                    | am                                           | 🕜 Besoin d'aide 👷 Déconnecter |
| ♥ Accueit                                                                                        |                                                                                         |                                                                                                    |                                              |                               |
|                                                                                                  |                                                                                         | Type de co<br>lors de l'ét                                                                                       | ontrat concerné (lié à la<br>tape précédente | a saisie                      |
|                                                                                                  | Vos étapes                                                                              | Contrats d'assurance à la date du sinistre                                                                       |                                              |                               |
|                                                                                                  | Contrats d'assurance                                                                    | Contraction of the second second second second                                                                   |                                              | Cliquez ici pour afficher     |
|                                                                                                  | IBAN                                                                                    | Assurance souscrite : Risque incendie et                                                                         | t tempëte sur bâtiments d'exploitation       |                               |
|                                                                                                  | Alertes et observations.                                                                | Votre assurance                                                                                                  | Coordonnées de votre contact                 | les informations a            |
|                                                                                                  | Autorisations, attestations et<br>engagements divers                                    |                                                                                                    | Ajouter un contrat d'as                      | surance compléter             |
|                                                                                                  | Aide                                                                                    |                                                                                                    | Ajouter un nouve                             | au contrat pour ce risque     |
|                                                                                                  | Pour aller d'une étape à l'autre,<br>vous devez utiliser les boutons<br>en bas de page. |                                                                                                    | Valider                                      | et continuer                  |
|                                                                                                  | 9 Quitter cet assistant                                                                 |                                                                                                    |                                              |                               |
|                                                                                                  |                                                                                         |                                                                                                    |                                              |                               |
|                                                                                                  |                                                                                         | Préconisations techniques   Mentions légal                                                                       | es   Conditions générales d'utilisation      |                               |
| MINISTÈRE DE L'AGRICULTURE                                                                       | ET DE L'ALIMENTATION                                                                    | and the second second second second second second second second second second second second second second second |                                              | V 2.0 / 4.1.03                |

Une fois les informations saisies (numéro de contrat, assureur) vous pouvez valider pour accéder à l'écran suivant

Pour la saisie de l'IBAN, vérifiez si votre rib existe dans le menu déroulant ou bien saisissez votre Rib dans la partie dédiée

| <u>Fichier</u> Edition <u>Affichage</u> <u>Historique</u> <u>Marque-pages</u> <u>O</u> | utils <u>?</u>                                                                          |                                                                                                    | x                                   |
|----------------------------------------------------------------------------------------|-----------------------------------------------------------------------------------------|----------------------------------------------------------------------------------------------------|-------------------------------------|
| 🜁 Calamnat Usager - Assistant de 🗙 🕂                                                   |                                                                                         |                                                                                                    | act be                              |
| 🗲 🔶 ଫ 🏠 http                                                                           | s://ecoagri.agriculture.gouv.fr/calamna                                                 | t-usager/faces/dossier/dossierAssistantSaisieValidation.jsp 🗉 😶 🏠 🔍 Rechercher                                                                                                    |                                     |
| 🖨 Les plus visités                                                                     |                                                                                         |                                                                                                    |                                     |
|                                                                                        |                                                                                         | telecolom                                                                                                    |                                     |
|                                                                                        |                                                                                         | DERIVERUE GUILLAUME GINUUX                                                                                                    | besoin a alae 🗶 Deconnecter         |
| Accueil > Effectuer ma demande > Télédéclarer (calar                                   | nité Sécheresse du 28/02/2019 au 30/09                                                  | /2019) > Assistant de salsie des justificatifs                                                                                                    | $\wedge$                            |
| L'enregistrement s'est bien passé                                                      |                                                                                         | aaad                                                                                                    | !                                   |
|                                                                                        | Vos étanes                                                                              |                                                                                                    | – Ce Rib sera celui utilisé pour le |
|                                                                                        | Contrate d'accurance                                                                    | Numéro IBAN                                                                                                    | Ge Rib Seld celai adiise pour le    |
|                                                                                        | IBAN                                                                                    | Sélectionnez un IBAN dans la liste. Si vous ne le trouvez pas saisissez le dans la zone prévue <u>plus bas</u>                                                                             | versement de l'indemnité            |
|                                                                                        | Alertes et observations                                                                 | Choisir mon IBAN                                                                                                    |                                     |
|                                                                                        | Autorisations, attestations et<br>engagements divers                                    | Pour modifier le titulaire d'un IBAN présent dans la liste ci-dessus, le<br>sélectionner et cliquer sur « Modifier le titulaire du compte » Voltage de la compte de la compte de la compte | e                                   |
|                                                                                        | Aide                                                                                    |                                                                                                    | Si vous ajoutez un Rib, cliquez ici |
|                                                                                        | Pour aller d'une étape à l'autre,<br>vous devez utiliser les boutons<br>en bas de page. | Si bessin, saisissez un nouvel IBAN<br>FR 000 - 20000 - 20000 - 20000 - 20000 - 20000 - 20000<br>Tritulaire du compte                                                                      | pour qu'il apparaisse dans le menu  |
|                                                                                        | Quitter cet assistant                                                                   |                                                                                                    | uerourant                           |
|                                                                                        |                                                                                         | Précédent Valider et continu                                                                                                    | uer                                 |
|                                                                                        |                                                                                         |                                                                                                    |                                     |
|                                                                                        |                                                                                         | Préconisations techniques   Mentions légales   Conditions générales d'utilisation                                                                                                    |                                     |
| . MINISTÈRE DE L'AGRICULTURE ET DE L'ALMENT                                            | TATION                                                                                  |                                                                                                    | V 2.0 / 4.1.03                      |
|                                                                                        |                                                                                         |                                                                                                    |                                     |

Cliquez ensuite sur « valider et continuer »

L'écran suivant vous informe des alertes (non bloquantes) sur votre dossier

| INTERE<br>ROCATURE<br>TOE<br>ENTATION  |                                                    | Bienvenue GUILLAUME GINOUX                                                                                                    | 🙆 Besoin d'aide 😫 Déconnecter |
|----------------------------------------|----------------------------------------------------|----------------------------------------------------------------------------------------------------|-------------------------------|
| ccueil                                 |                                                    |                                                                                                    |                               |
| il > Effectuer ma demande > Télédéclar | rer (calamité Sécheresse du 28/02/2019 au 30/      | 19/2019) > Assistant de saisie des iustificatifs                                                                                                    |                               |
| nregistrement s'est bien passé         |                                                    |                                                                                                    |                               |
|                                        |                                                    |                                                                                                    |                               |
|                                        |                                                    |                                                                                                    |                               |
|                                        | Vos étaurs                                         |                                                                                                    |                               |
|                                        | Contrats d'assurance                               | Nos observations sur votre télédéclaration                                                                                                    |                               |
|                                        | IBAN                                               | Voici le récapitulatif des observations que nous avons effectuées sur votre télédéclaration. Celles-ci sont non bloquantes<br>pour la poursuite de votre validation et vous sont communiquées à titre purement informatif : |                               |
|                                        | Alertes et observations                            |                                                                                                    |                               |
|                                        | Autorisations, attestations et                     | 🔥 Commune du siège d'exploitation modifiée                                                                                                    |                               |
|                                        | engagements urvers                                 |                                                                                                    |                               |
|                                        | Aide                                               | Adresse courriel                                                                                                    |                               |
|                                        | Pour aller d'une étape à l'autre,                  | Afin de pouvoir être contacté plus facilement par votre service départemental, nous vous recommandons de renseigner                                                                                                    |                               |
|                                        | vous devez utiliser les boutons<br>en bas de page. | Votes adresse flattenum                                                                                                    |                               |
|                                        | Ouitter cet assistant                              | voue auresse electromique :                                                                                                    |                               |
|                                        | y guitter cer ussistant                            | Vos observations                                                                                                    |                               |
|                                        |                                                    | Si vous avez des observations, des remarques à effectuer sur des éléments de votre déclaration, vous pouvez les saisir                                                                                                    |                               |
|                                        |                                                    | uans la zone drugesous (maximum de 235 caracteres) :                                                                                                    |                               |
|                                        |                                                    |                                                                                                    |                               |
|                                        |                                                    |                                                                                                    | vous pouvez sa                |
|                                        |                                                    |                                                                                                    | un commentaire                |
|                                        |                                                    |                                                                                                    |                               |
|                                        |                                                    |                                                                                                    |                               |
|                                        |                                                    |                                                                                                    |                               |
|                                        |                                                    |                                                                                                    |                               |

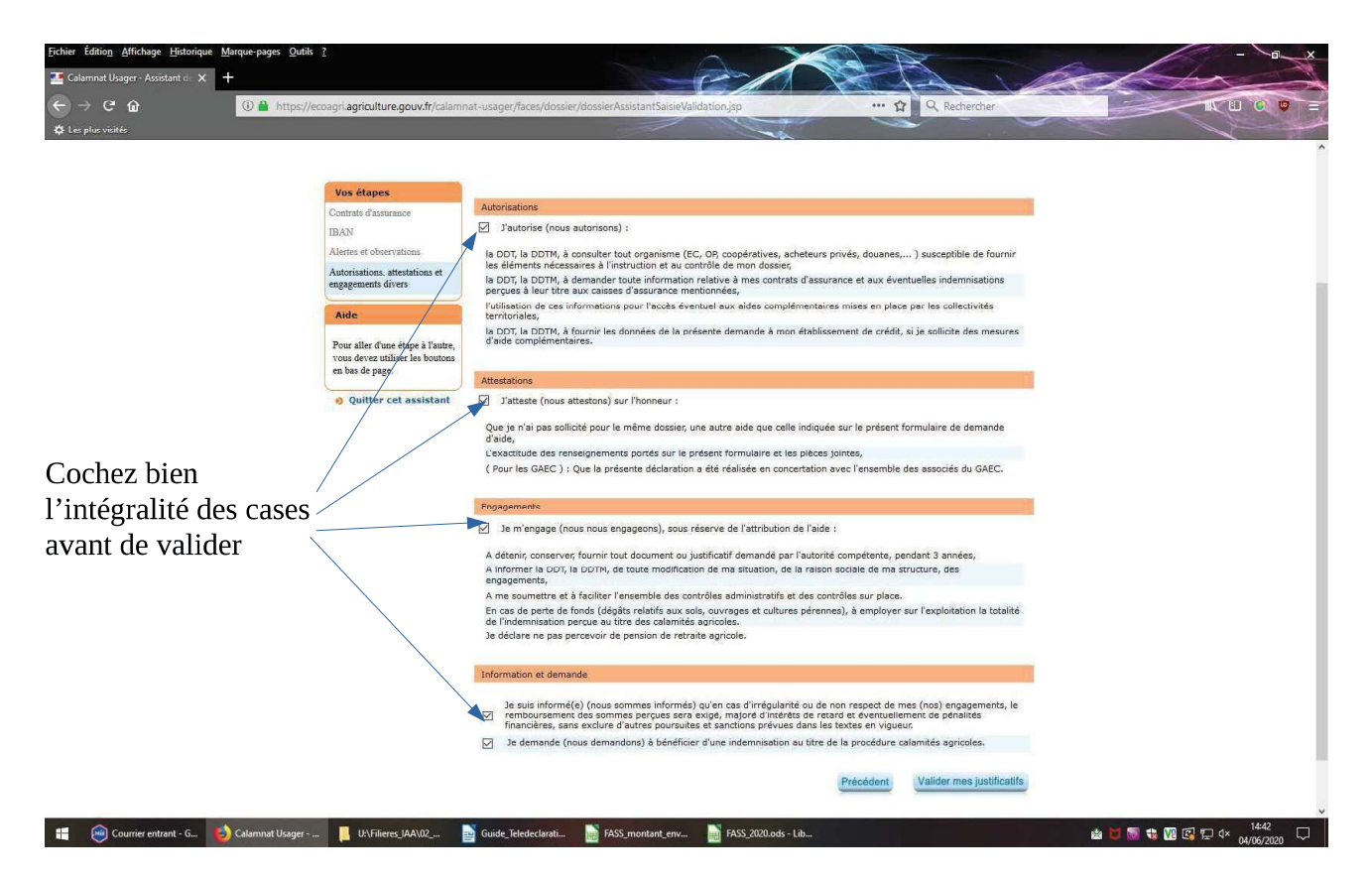

Cliquez sur valider mes justificatifs pour passer à la dernière étape

# Étape 7 : Signature électronique

Vous êtes à nouveau basculé sur l'écran de départ

| 🜁 Calamnat Usager - Télédéclare 🗙 🕂                                                |                                                                                                    | ach har a                     |
|------------------------------------------------------------------------------------|----------------------------------------------------------------------------------------------------|-------------------------------|
| ← → ♂ ☆                                                                            | ttps://ecoagri agriculture.gouv.fr/calamnat-usager/faces/dossier/dossierAssistantSaisieValidation.jsp 🚥 🏠 🔍 Rechercher |                               |
| 🗘 Les plus visités                                                                 |                                                                                                    |                               |
| MINISTÈRE DE L'AGRICULTURE ET<br>DE L'ALMENTATION<br>EN CONSTITUE<br>L'ALMENTATION | telecolom<br>Elevense Guillaume Civoux                                                                                 | 🔞 Besoin d'aide 🙀 Déconnecter |
| ▼ Accueil                                                                          |                                                                                                    |                               |
| Accueil > Effectuer ma demande > Télédéslarer (c                                   | amité Sécheresse du 28/02/2019 au 30/09/2019)                                                                          |                               |
| L'enregistrement s'est bien passé                                                  |                                                                                                    | )                             |
|                                                                                    | Votre télédéclaration                                                                                                  |                               |
|                                                                                    | Informations sur la calamité                                                                                           |                               |
|                                                                                    | Vous allez télédéclarer pour la calamité suivante : Sécheresse du 28/02/2019 au 30/09/2019                             |                               |
|                                                                                    | La date limite de clôture pour effectuer et valider votre télédéclaration est fixée au : 19 juillet 2020               |                               |
|                                                                                    | Voici l'état d'avancement des 3 phases de votre télédéclaration                                                        |                               |
|                                                                                    | Attention, pour pouvoir télédéclarer, il est nécessaire de pas bloquer les fenêtres popup dans votre navigateur.       | Cliquez sur le                |
|                                                                                    | 1 Je déclare mon sinistre - Terminé                                                                                    | – dernier bandeau ver         |
|                                                                                    | 🚱 de complète mus jusicication - Terminé 👔 - Terminé                                                                   | pour finaliser le             |
|                                                                                    | 🔹 3 Je signe ma déclaration A affectuer                                                                                | uossier                       |
|                                                                                    | Pour signer électroniquement ma télédéclaration                                                                        |                               |
|                                                                                    | ið Retour                                                                                                    |                               |
|                                                                                    | Préconisations techniques   Mentions légales   Conditions générales d'utilisation                                      |                               |
| MINISTÈRE DE L'AGRICULTURE ET DE L'ALM                                             | ENTATION                                                                                                    | V2.074.1.03                   |

Pour cette étape il faut valider les fenêtres. Vous pouvez télécharger une version informatique de votre déclaration

| ichier Edition Attichage Historique Marque-pages Quli                  | is 1                                                                                                 | Accuel                                                                                                    |                                                                                                    |       |
|------------------------------------------------------------------------|----------------------------------------------------------------------------------------------------|----------------------------------------------------------------------------------------------------|----------------------------------------------------------------------------------------------------|-------|
| 💶 Cələmnət Usəger - Assistant 🖉 🗙 🕂                                    |                                                                                                    | Accusi - Effectuer mu d                                                                                                    | nda > Täädäkiter (adama) dalaheessa (a 2002/2017 aa 2009/2013) > Aaaitan da aostaina da la biliddisentoa                                                  |       |
| ← → C û                                                                | //ecoagri.agriculture.gouv.fr/calamna                                                                | t-usager/faces/dossier/dossier/feledeclarationCalamite.jsp … 😭 🔍 Rechercher                                                                                                    |                                                                                                    |       |
|                                                                        |                                                                                                    |                                                                                                    | Vox drages de signature Assessed de signature                                                                                                    |       |
|                                                                        |                                                                                                    |                                                                                                    | Neurolina<br>Appehenis de formanz<br>Significa<br>Anzal de riogran                                                                                        |       |
| ♦ Accureil<br>Accureil > Effecture ma demanda > Tablidácianas (calamit | á Sácharacta do 20/02/2019 ao 20/05                                                                  | 20113 - Anothen de Antoleka de Antoleka benden                                                                                                    | ANC DEMANDE DINDEMNISATION DES PERTES PROCEDURE DES CALANTES ARRICOLES PROCEDURE DES CALANTES ARRICOLES                                                   |       |
|                                                                        | Vos étapes de signature                                                                              | Assistant de signature                                                                                                    | defantion and deprenent.                                                                                                    | u I I |
|                                                                        | Presentation<br>Approvation du document<br>Signature<br>Annexé de réneption<br>Quitter cet assistant | They die proje an empropr. Vere demonste d'internation au tier des calamités apricales doi dire seguide<br>Alle d'effectué voire séguider: éffectuélies, vous devair :<br>e servaire marches transmisser, destantantes definities géneralités grandés au traveit vous state resourt vou saite<br>e servaire marches transmisser, destantantes definities géneralités grandés du traveit vous state resourt vou saite<br>e servaire marches destantes :<br>Apporter d'account d'un vous aux présents. |                                                                                                    |       |
|                                                                        |                                                                                                    | Cleare for it heads - Spare +<br>Un actual de relaption vous sens allos delives.                                                                                                    | Le éléctronise préventiere aux informations que j'é satisés ( ) Téléchouse en utilisésécontes Téléchouse en utilisésécontes Téléchouse en utilisésécontes |       |
|                                                                        |                                                                                                    | Préconisations techniques   Mentions légales   Conditions générales d'utilisation                                                                                                    | Reference technique : Mentione Banker : Conditione administration (Conditione                                                                             |       |

Une fois que vous avez approuvé votre télédéclaration, vous recevrez un code par mail de l'adresse suivante : <u>signature-prod.sg@agriculture.gouv.fr</u> (vérifier dans les spams)

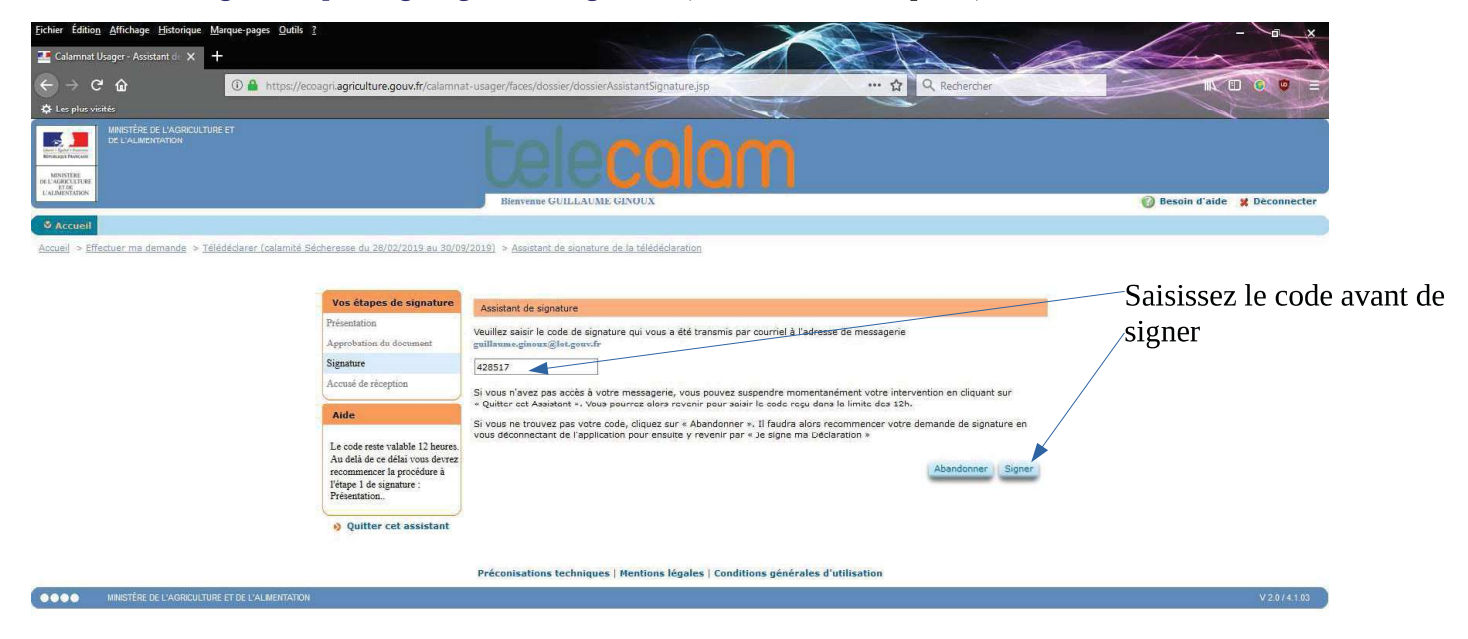

Vous accédez à l'écran final qui accuse réception de votre télédéclaration

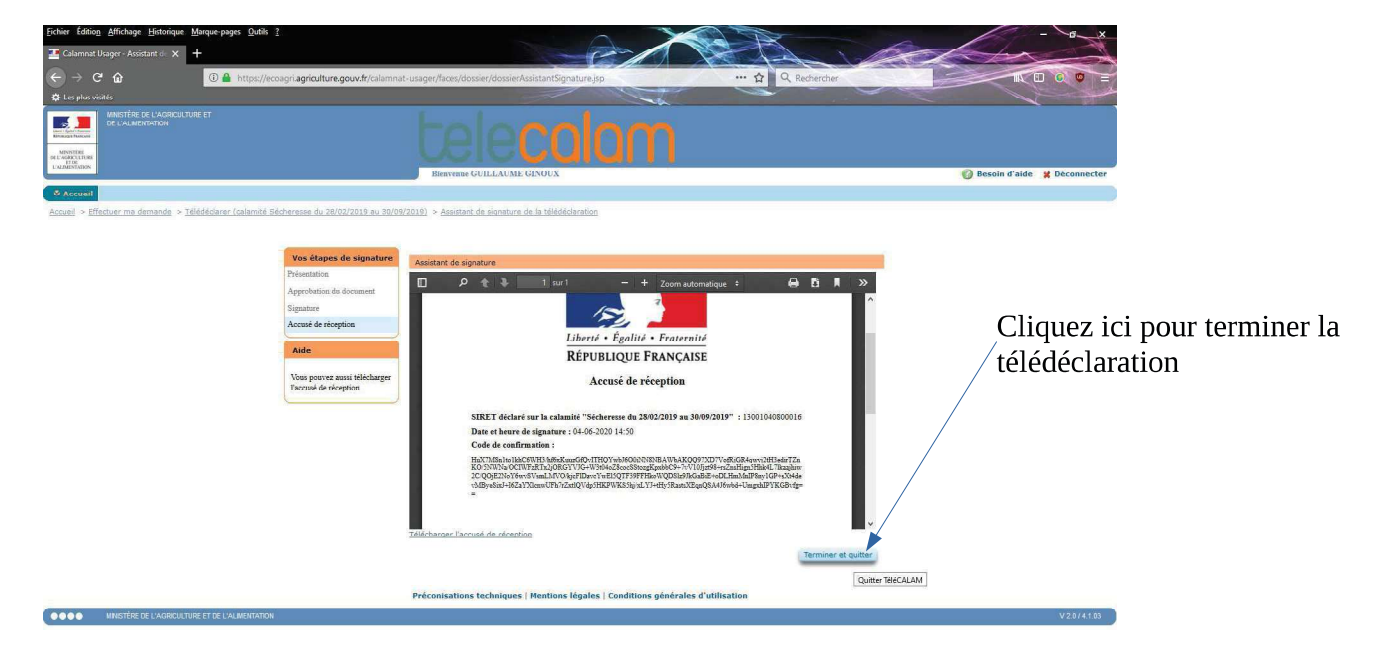